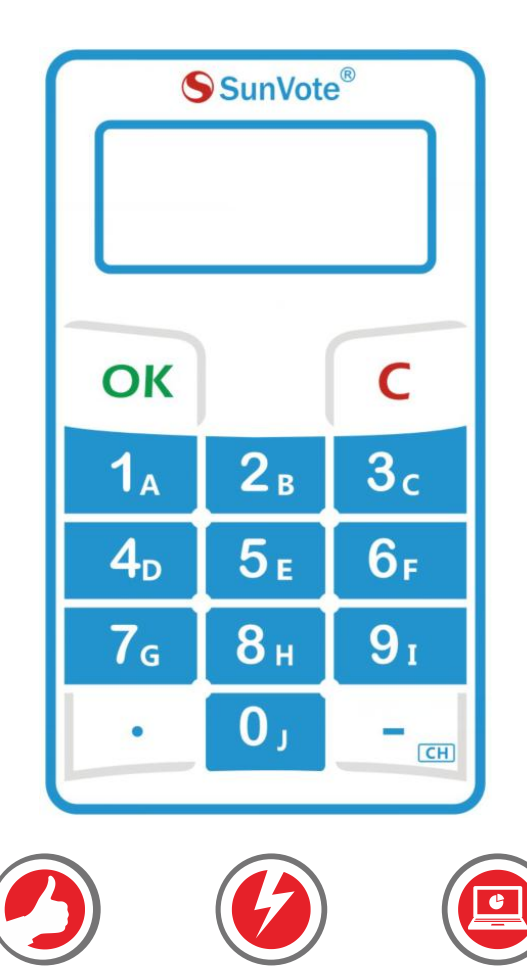

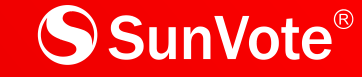

## M52Plus-2.4G Keypad User Manual

#### 2016/04/15

Easy Use

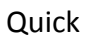

Innovative

## Content

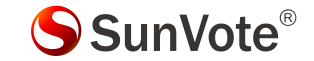

- 1- Appearance Description
- 2-Preparation Work
- **3-System Connection**
- 4-System Settings: Keypad Match, Set ID, Management
- 5- Voting Functions: Sign in, Vote, Choice, Sequence, Numeric, Rush Answer

6-FAQ & Notes

## **1- Appearance Description**

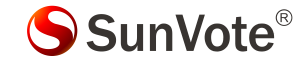

| Model                       | M52Plus                                                                                               |                        | SunVote <sup>®</sup> |            |                |                                  |
|-----------------------------|----------------------------------------------------------------------------------------------------|------------------------|----------------------|------------|----------------|----------------------------------|
| Power On                    | Press any key to power on                                                                             | Signal Strength •      | ¥ ==# F              | 2          | OK             |                                  |
| Power Off                   | Long press 【C】 till "" appears on the screen, then release your hand to turn it off                   | LCD Display            | _                    |            | - {            |                                  |
| Sign In                     | Press <b>(</b> OK <b>)</b> to sign in, LCD will show "OK " after successful registration              | Cubacit e              |                      |            |                | Cancel                           |
| Vote                        | Press 【1】 【2】 【3】 for yes/no/abstain, and LCD will show "OK" if successfully submit.                  | Submit •               |                      | 2в         | 3 <sub>c</sub> | Curreer                          |
| Judge                       | Press <b>[1]</b> / <b>[2]</b> for yes/no (true/false), and LCD will show "OK" if successfully submit. | Alphanumeric ●<br>Keys | 4 <sub>D</sub>       | 5 e        | 6 <sub>F</sub> |                                  |
| Single Choice               | Press alphanumeric keys to submit your answer directly                                                |                        | 7 <sub>6</sub>       | 8н         | 91             |                                  |
| Multiple Choice<br>Sequence | Press alphanumeric keys to select your answer and press 【OK】 to submit                                | Decimal Point •        | Ŀ                    | <b>0</b> , | СН             | <ul> <li>Minus/Channe</li> </ul> |
|                             |                                                                                                    |                        |                      |            |                |                                  |

**Rush Answer** Press **(**OK**)** for the fastest response

#### **2-Preparation Work**

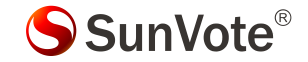

Please check the keypad batteries before use. If icon Shows on LCD, it indicates the battery is low. Please change new CR2032 batteries.

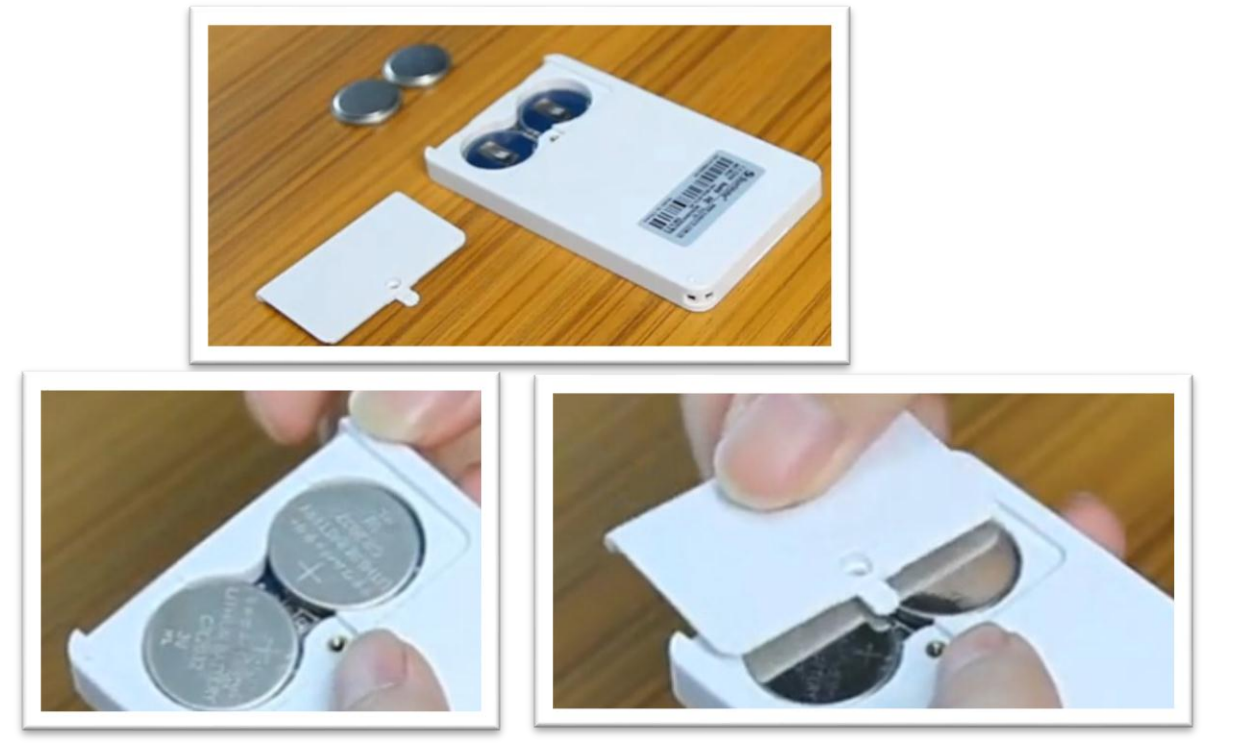

## **3-System Connection**

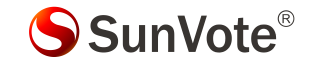

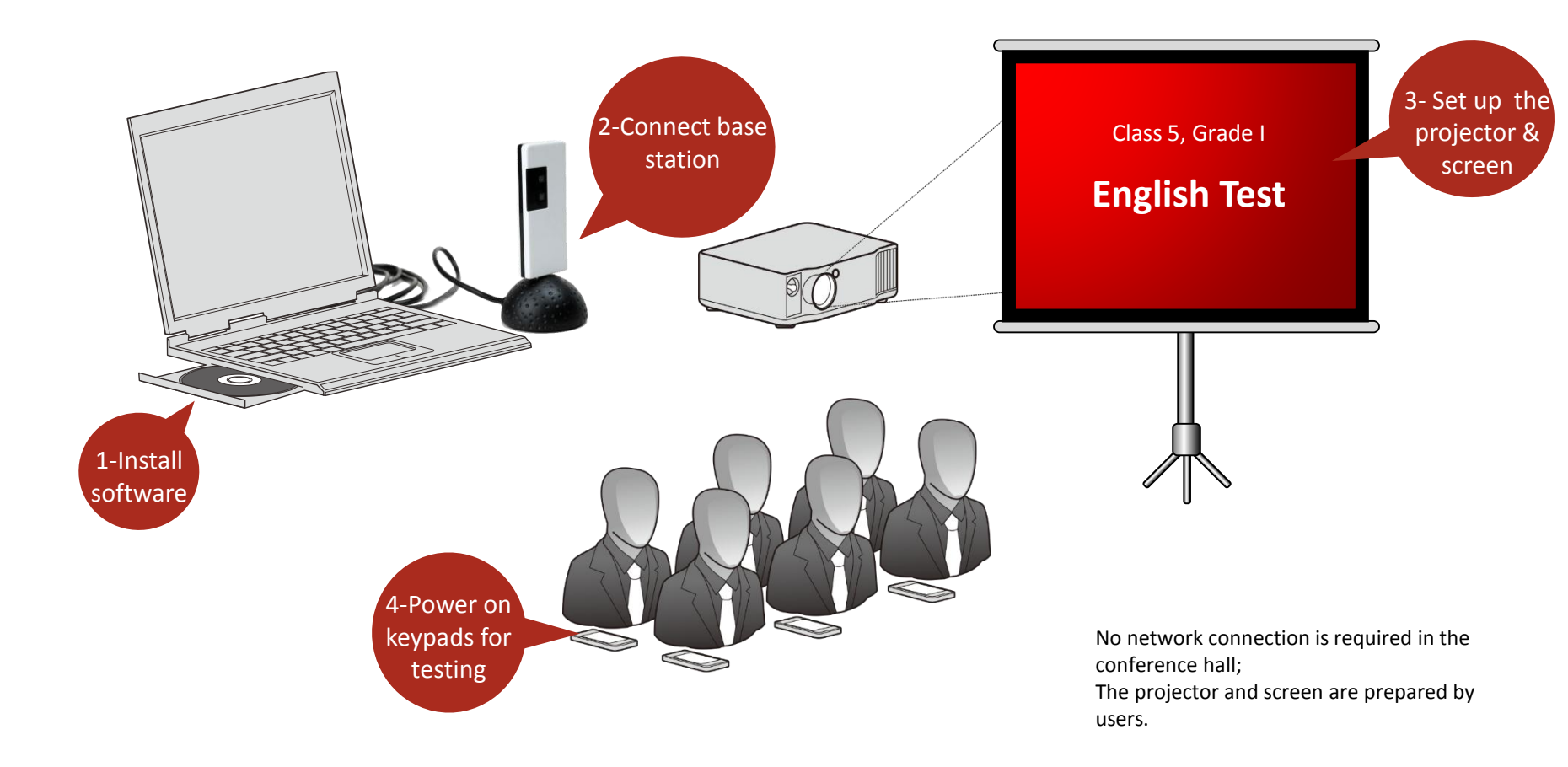

#### 4.1.1-System Settings : Keypad Match-Match Mode

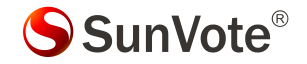

**(Why to Match)** Keypad match is to create communication between keypads and base station, and make sure your system is isolated from other similar systems. Match mode is set by default from factory.

[ How to Match ] Please run SunVote ARS Tool Kit, go to Keypad Match and click "Start" after the base is connected.

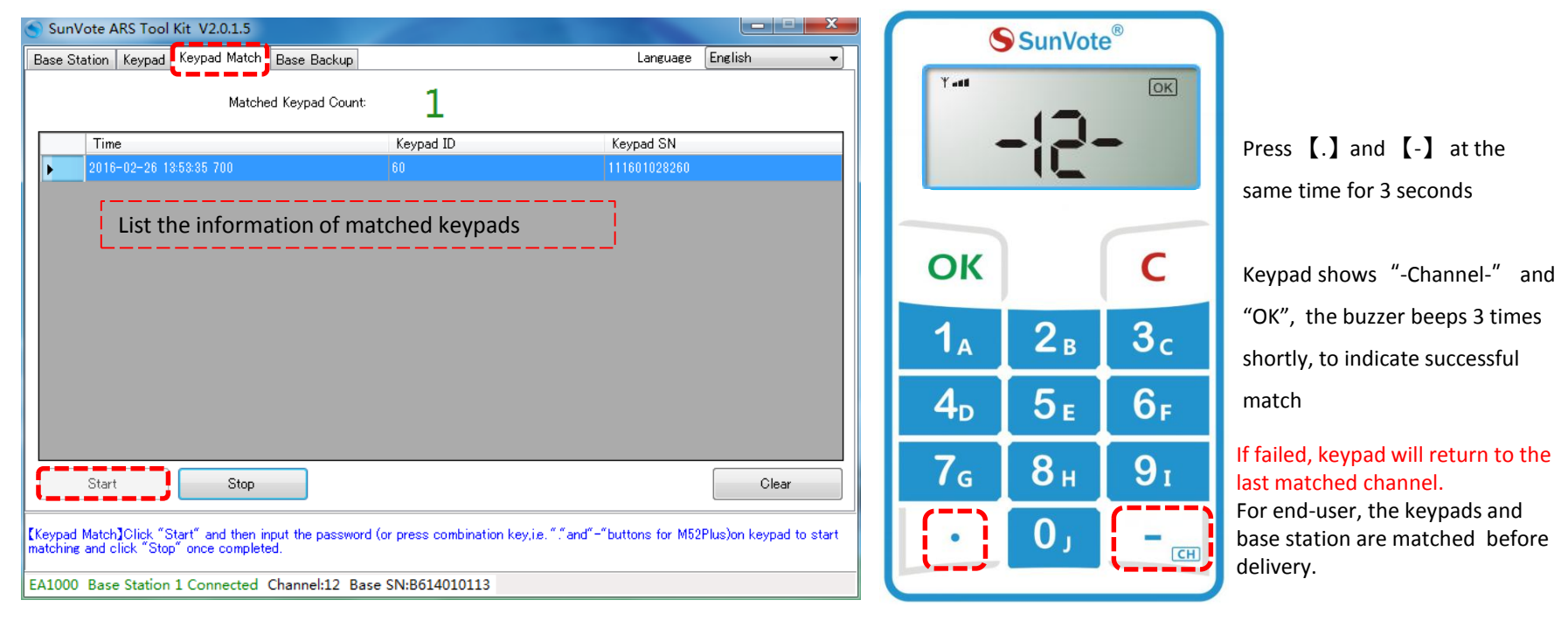

#### 4.1.2-System Settings : Keypad Match-Free Mode

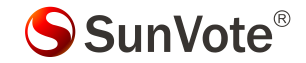

[ Free Mode ] Keypad is able to communicate with any base station freely by inputting the appropriate channel of the base.
 [ How to Set ] Free mode is controlled by base station. However the base is set as match mode from factory, we may change it to free mode in SunVote ARS Tool Kit as shown on the bottom left.

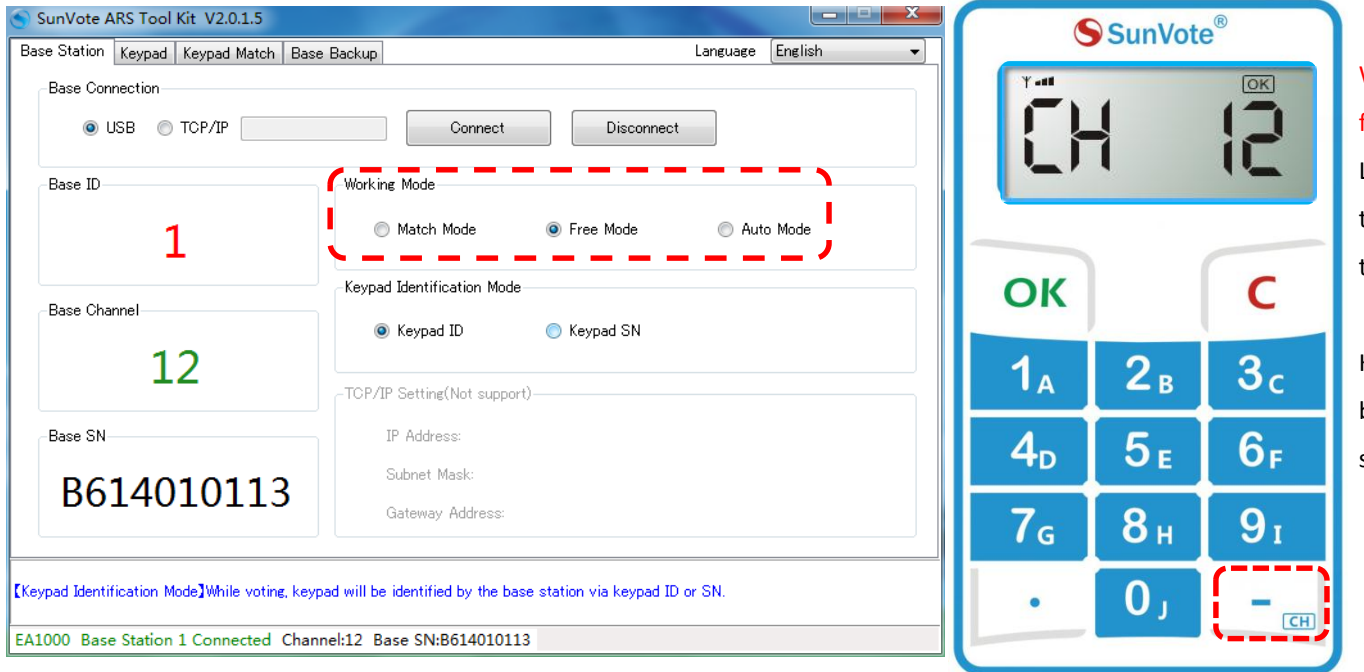

When the free mode base is connected, follow the steps as below : Long press [-] for 3 seconds, and input the correct channel when "CH" appears on the screen , press **OK** to connect.

Keypad shows "Channel" and "OK", the buzzer beeps 3 times shortly, to indicate successful match

### If failed, keypad will return to the last matched channel.

For end-user, the keypads and base station are matched before delivery.

#### 4.2- System Settings: Set Keypad ID

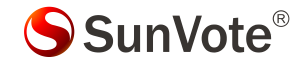

**Why to Set ID** Keypad ID is convenient for device management, test and troubleshooting. ID should be unique.

[How to Set ID] Run SunVote ARS Tool Kit, go to Keypad and click Start Setting. Now press and hold [OK] button on keypad, and release your hand after a new ID showing on keypad and toolkit. New ID in ARS Tool kit will add 1 automatically, so please press another keypad to set its ID in ascending order.

| itation Keypad Keypad Match Base                                                  | Backup                                                                                    | Language English 👻                                                                 | SunVote <sup>®</sup>  |            |                |  |
|-----------------------------------------------------------------------------------|-------------------------------------------------------------------------------------------|------------------------------------------------------------------------------------|-----------------------|------------|----------------|--|
| Set Keypad ID New ID 6 + Off Time 10                                              |                                                                                           | Start Setting<br>Stop Setting                                                      | 0005                  |            |                |  |
| Keypad Parameter<br>Keypad ID                                                     |                                                                                           |                                                                                    | ОК                    |            | С              |  |
| Keypad SN<br>Off Time                                                             |                                                                                           | Start Getting                                                                      | <b>1</b> <sub>A</sub> | 2в         | <b>3</b> c     |  |
| Model<br>Software Version                                                         |                                                                                           | Stop Getting                                                                       | <b>4</b> <sub>D</sub> | 5 e        | 6 <sub>F</sub> |  |
| Keypad Power Off                                                                  |                                                                                           |                                                                                    | <b>7</b> <sub>G</sub> | 8н         | 9 I            |  |
|                                                                                   |                                                                                           | Power Off                                                                          | •                     | О,         | Сн)            |  |
| ypad ID】Click "Start Setting", press ar<br>a. Please press "OK" button one by one | d hold "OK" button, then release your hand<br>for several keypads to avoid repeat ID. Cli | after a new ID showing on keypad LCD and/or<br>ck "Stop Setting" after completion. | Eor and us            | or ID is s | at before      |  |

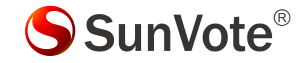

- Modification Mode: Use software to allow or not allow to modify the answer. Press [C] to modify after submitting under modifiable mode. Press the appropriate functional buttons to resubmit directly for single choice/judge and vote;
- 2. Confidential Mode : Use software to enable or disable the confidential mode . Once enabled, LCD will only show "OK" without the exact voting value (i.e.. A/B/C) for confidence.
- **3. Submitting Mode :** Use software to allow or not allow to submit less than the selectable options. E.g.: if the answer of a multiple choice is ABC, you may submit AC if it's allowed; otherwise, only the answer with 3 options like BCD is acceptable.
- 4. Identification Mode: Each keypad has a unique and inalterable 12-digit serial number. Set it in software or SunVote ARS Tool Kit to identify keypad by SN/ID. If set as SN mode, the keypad SN will show in software when polling.

#### 5.1- Voting functions : Sign in

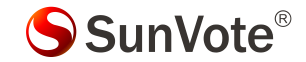

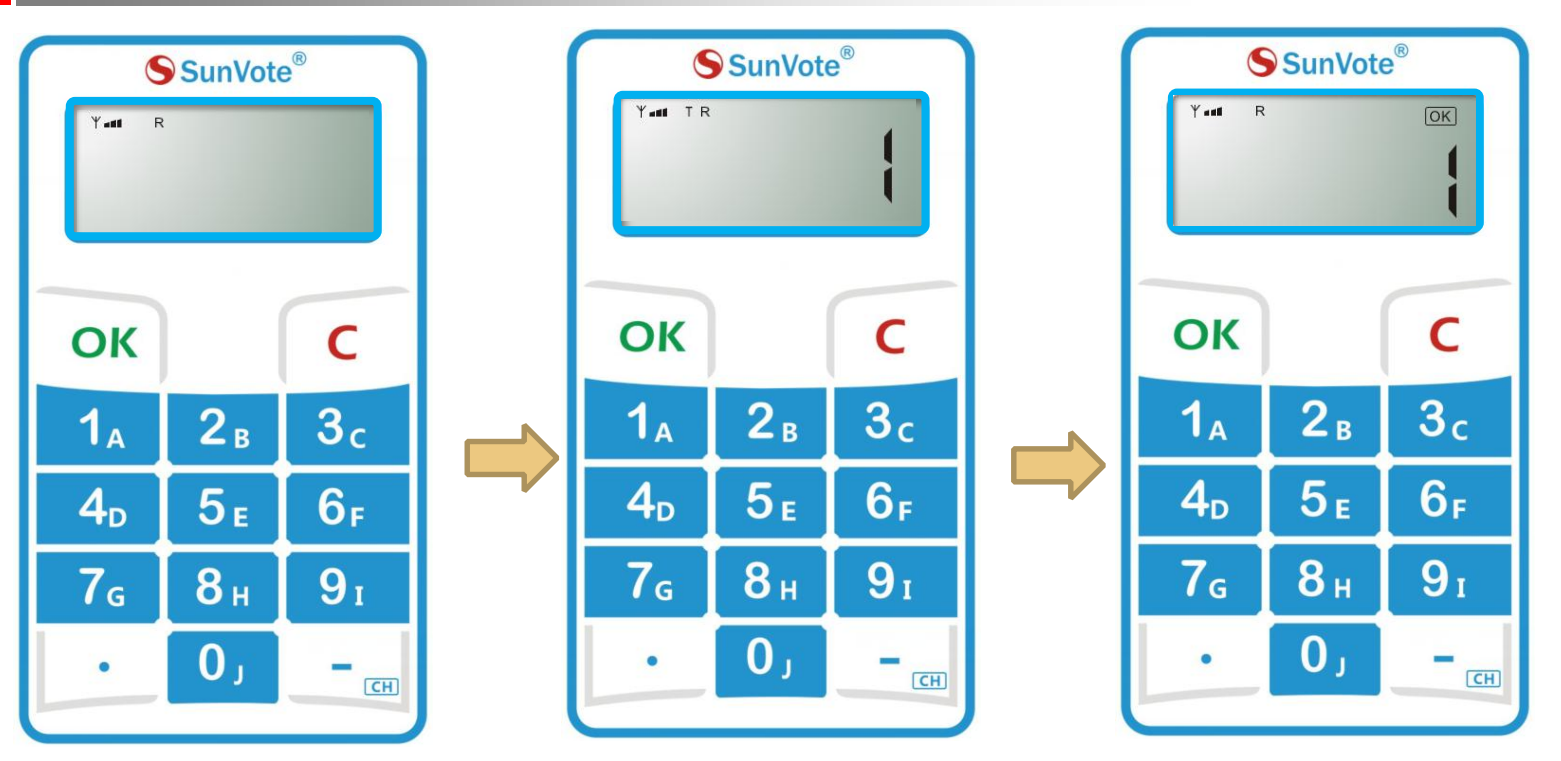

When start **Sign in**, press **(**OK**)** to sign in according to the indication on keypad and "OK" will be displayed after successfully submitting.

#### 5.2- Voting functions : User-ID

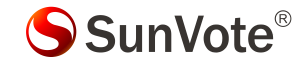

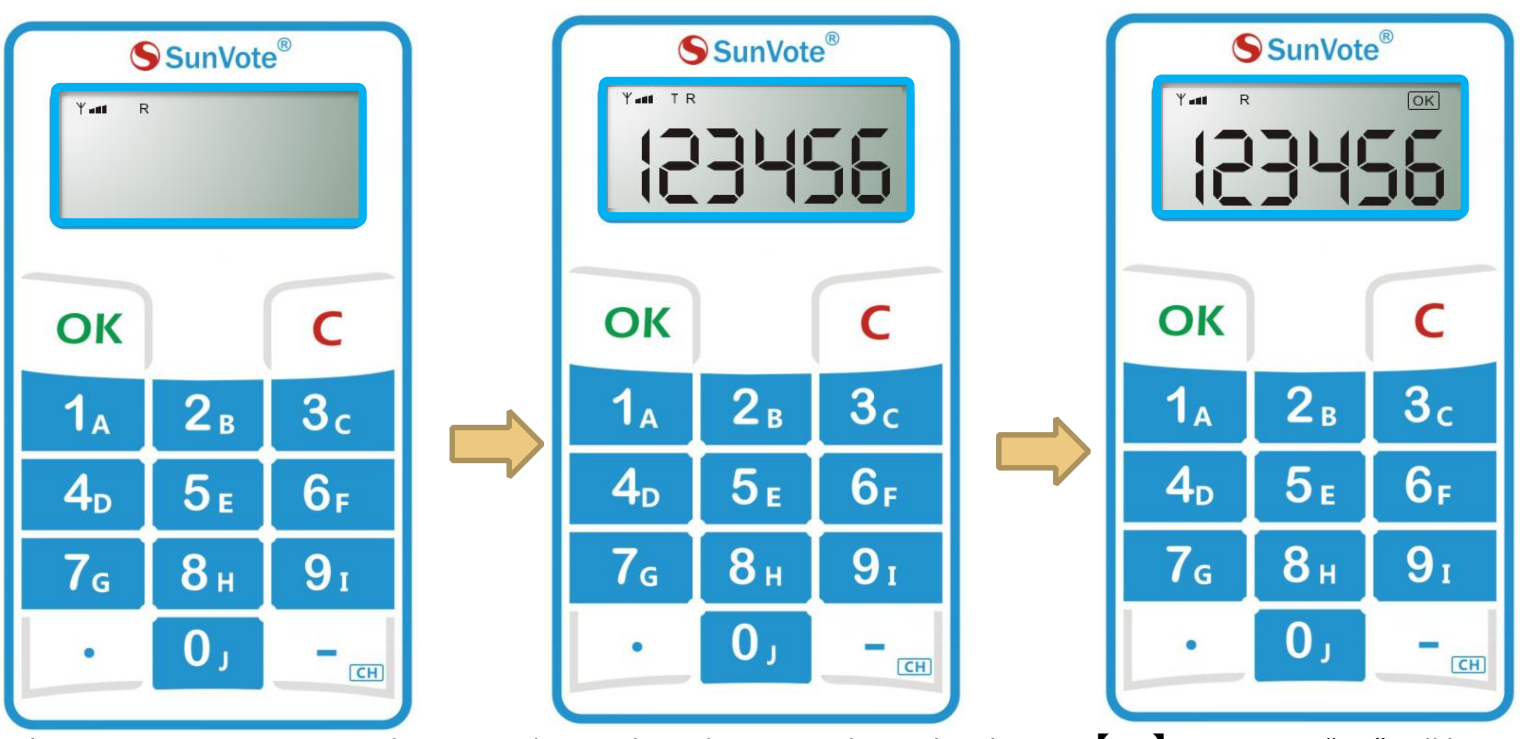

When start **Sign in**, input numbers according to the indication on keypad and press 【OK】 to sign in. "OK" will be displayed after successfully submitting. Max support 16 numeric characters;

User-ID is a group of specific numbers to bond the randomly distributed keypad with the user, such as student ID or Staff ID.

#### 5.3- Voting functions : Back-Stage Signin

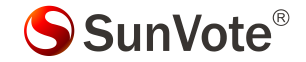

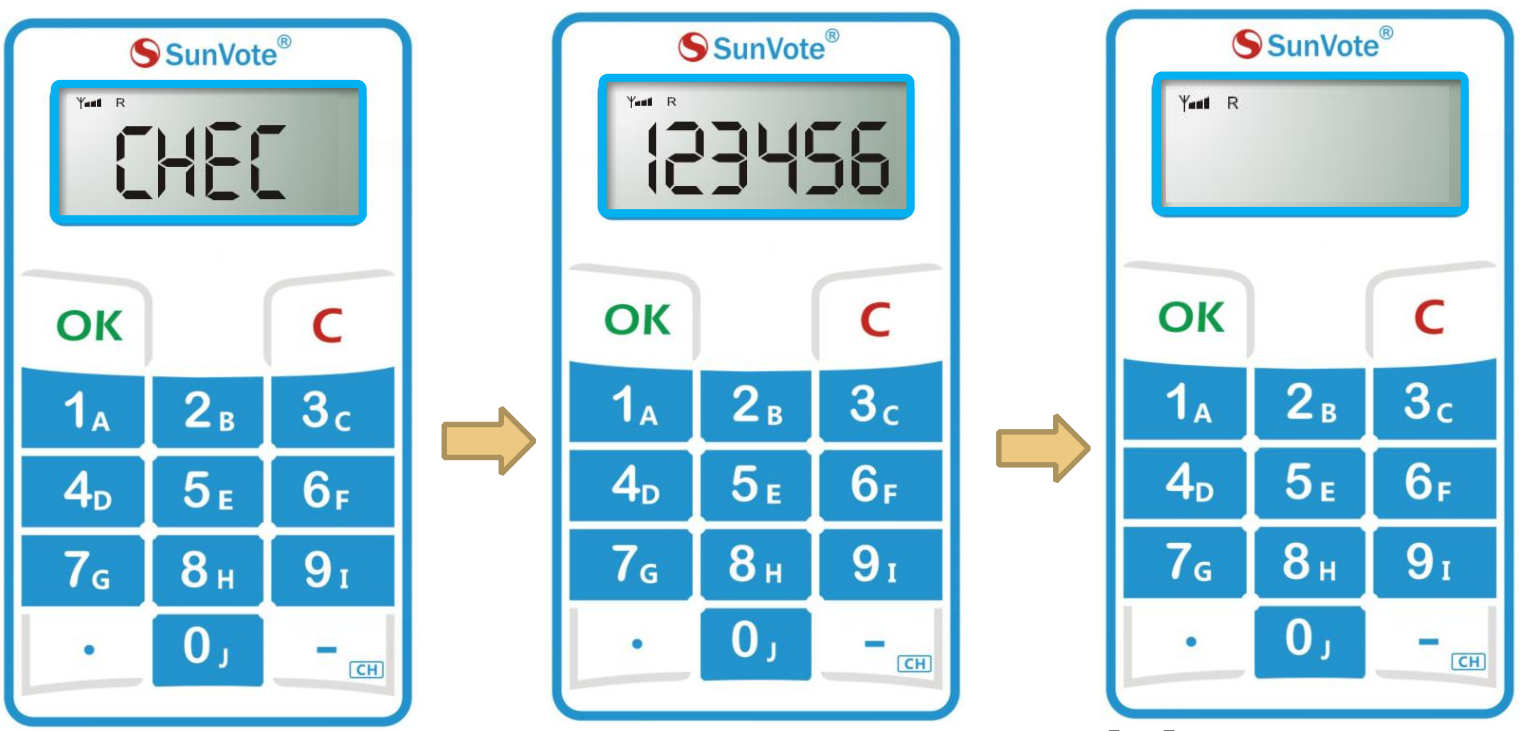

Start **Signin** by software, then input numbers while keypad shows "**CHEC** "and press **(**OK**)** to sign in. LCD says "OK" after successfully submitting and goes to response interface. If input a wrong code, keypad will say "Err", and now input a new code. Max support 16 numbers for ID mode and 12 numbers for SN mode;

Back-Stage Signin means "Signin" mode is no need to close during polling, and latecomer may join the response and bond the randomly distributed keypad with him/or her by inputting a group of specific numbers, such as student ID or Staff ID.

#### **5.4- Voting functions: Single Choice**

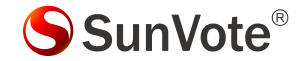

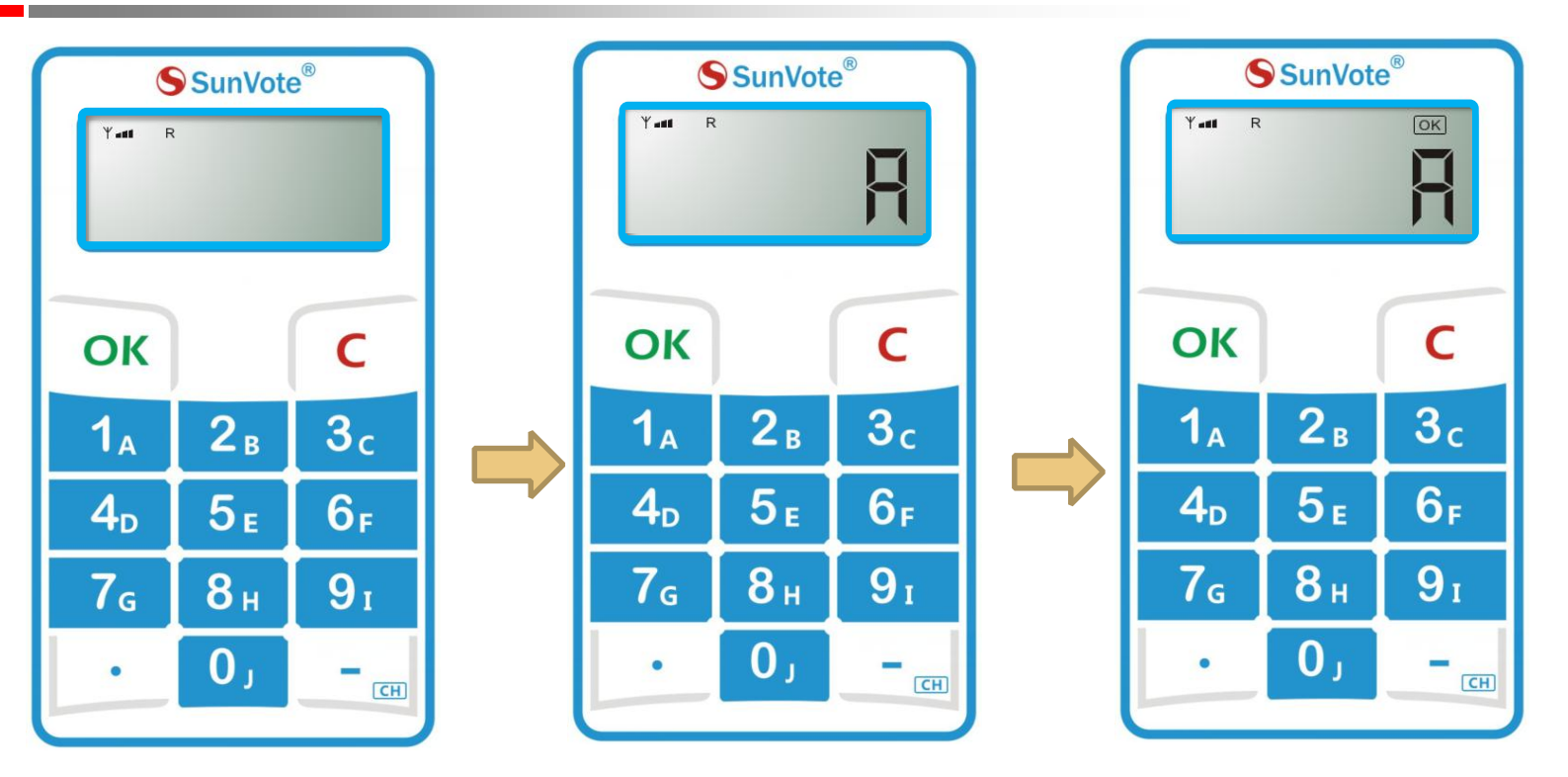

When start **response**, press alphanumeric keys to submit according to the indication on keypad, and **"OK**" will be displayed after successfully submitting.

Set the confidential mode in software, and support 1 out of 10 options.

#### **5.5- Voting functions: Multiple Choice**

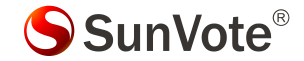

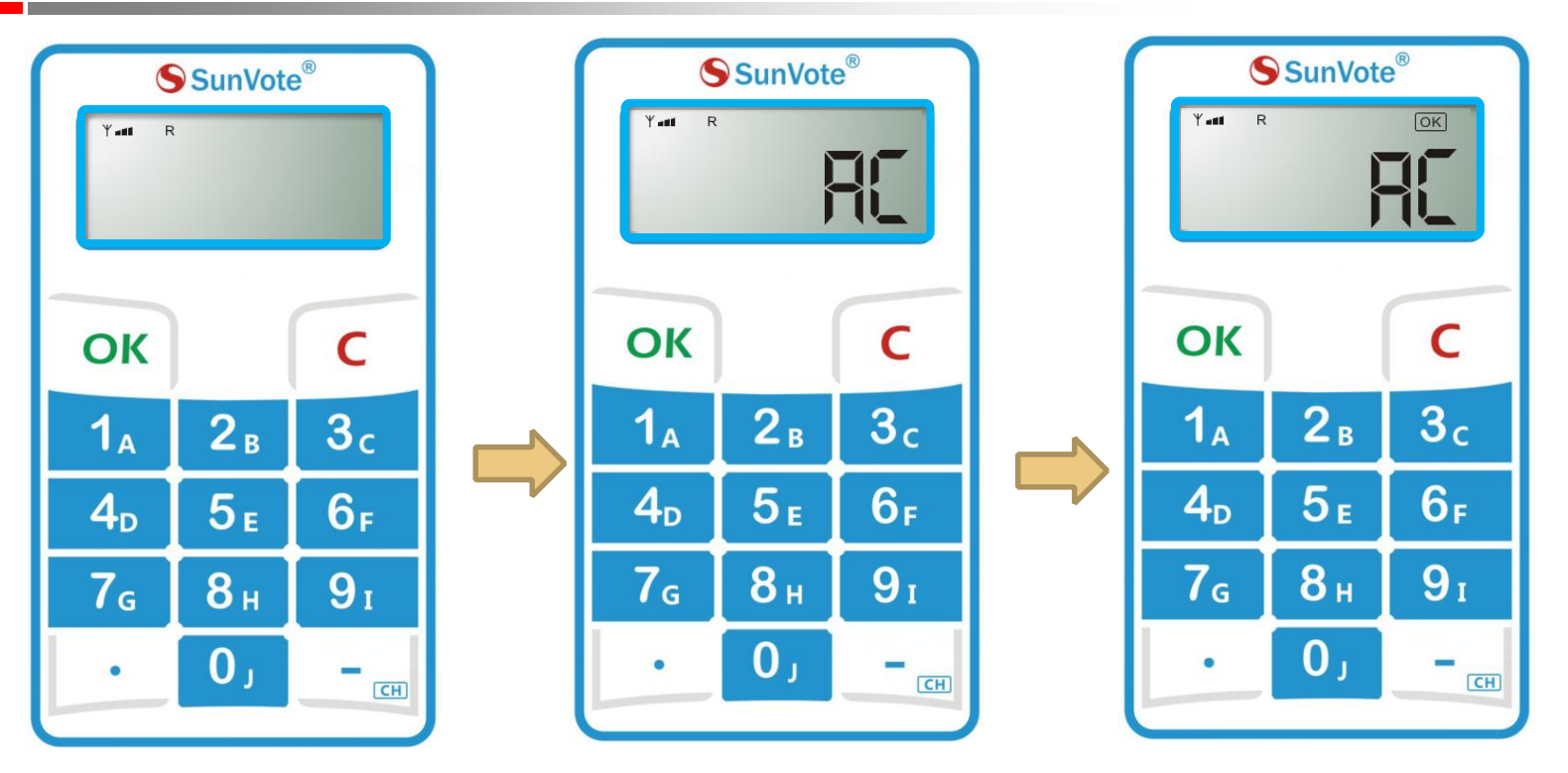

When start **response**, press alphanumeric keys to input your answer and press **(OK)** to submit according to the indication on keypad, and **"OK**" will be displayed after successfully submitting. Set the confidential mode in software, and support maximum 10 out of 10 options, and display the last 6 letters only.

#### **5.6- Voting functions: Sequence**

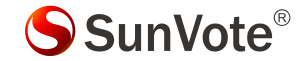

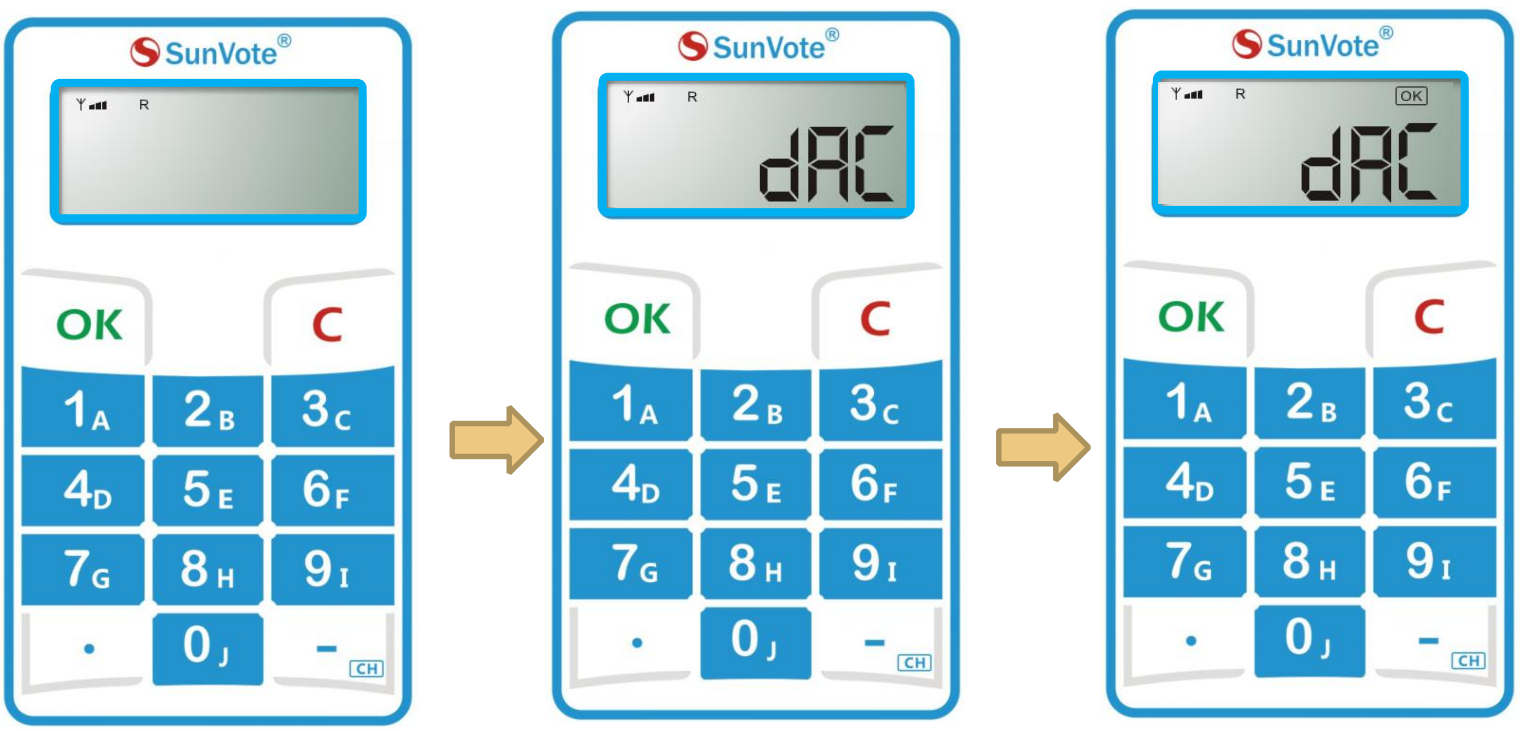

When start **response**, press alphanumeric keys to input your answer and press **(OK)** to submit according to the indication on keypad, and **"OK**" will be displayed after successfully submitting.

Set the confidential mode in software, and support maximum 10 out of 10 ranking options, and display the last 6 letters only.

Set submitting mode in software , such as repeated selection ( i.e. AABC).

#### 5.7- Voting functions : Judge

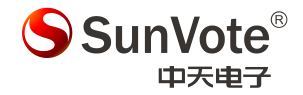

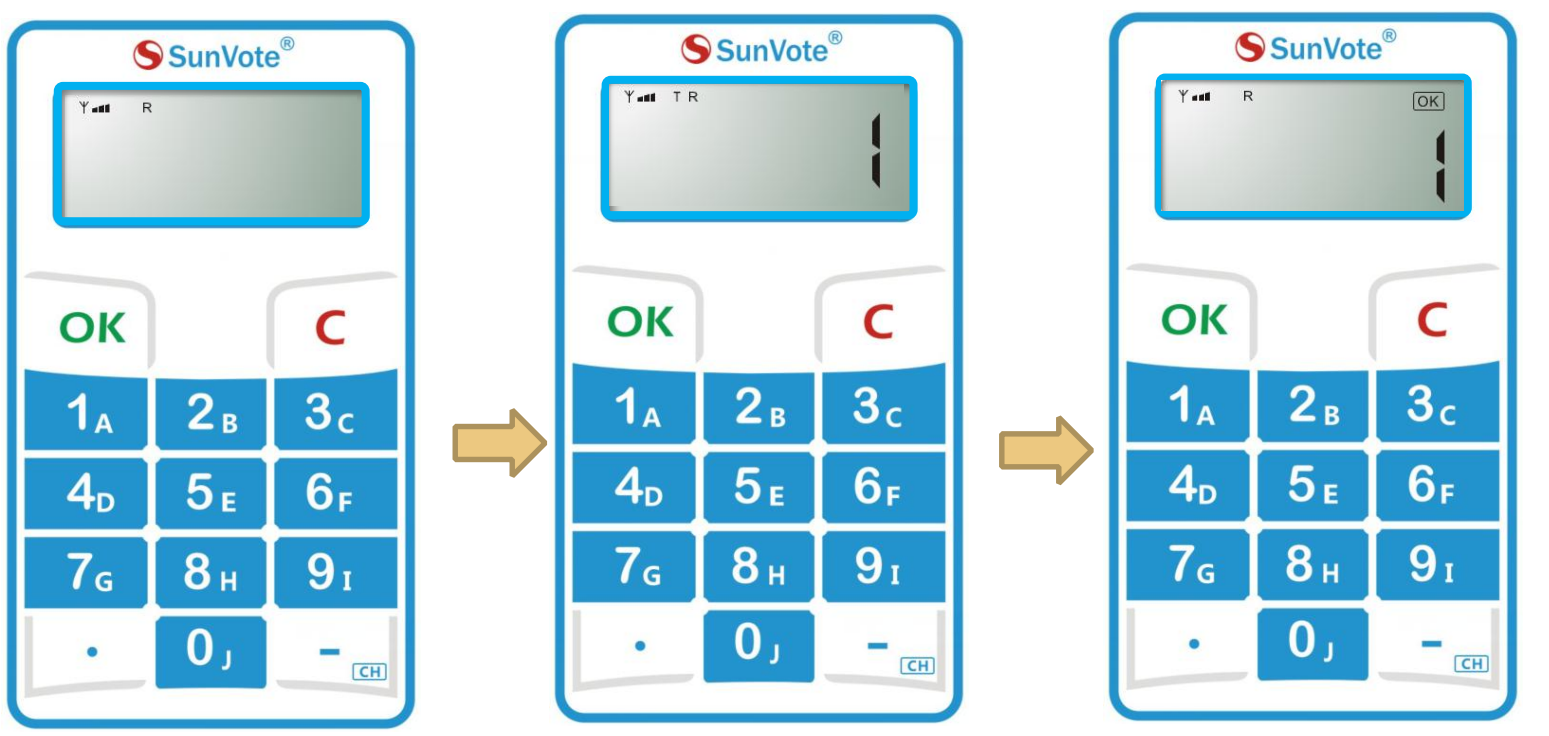

When start **Vote**, press **[1]** / **[2]** for **Yes/No** (**True/False**) to vote according to the indication on keypad, and **"OK**" will be displayed after successfully submitting.

Set the confidential mode in software, and support two modes: True/False & Yes/No

#### 5.8- Voting functions : Vote

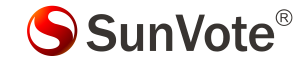

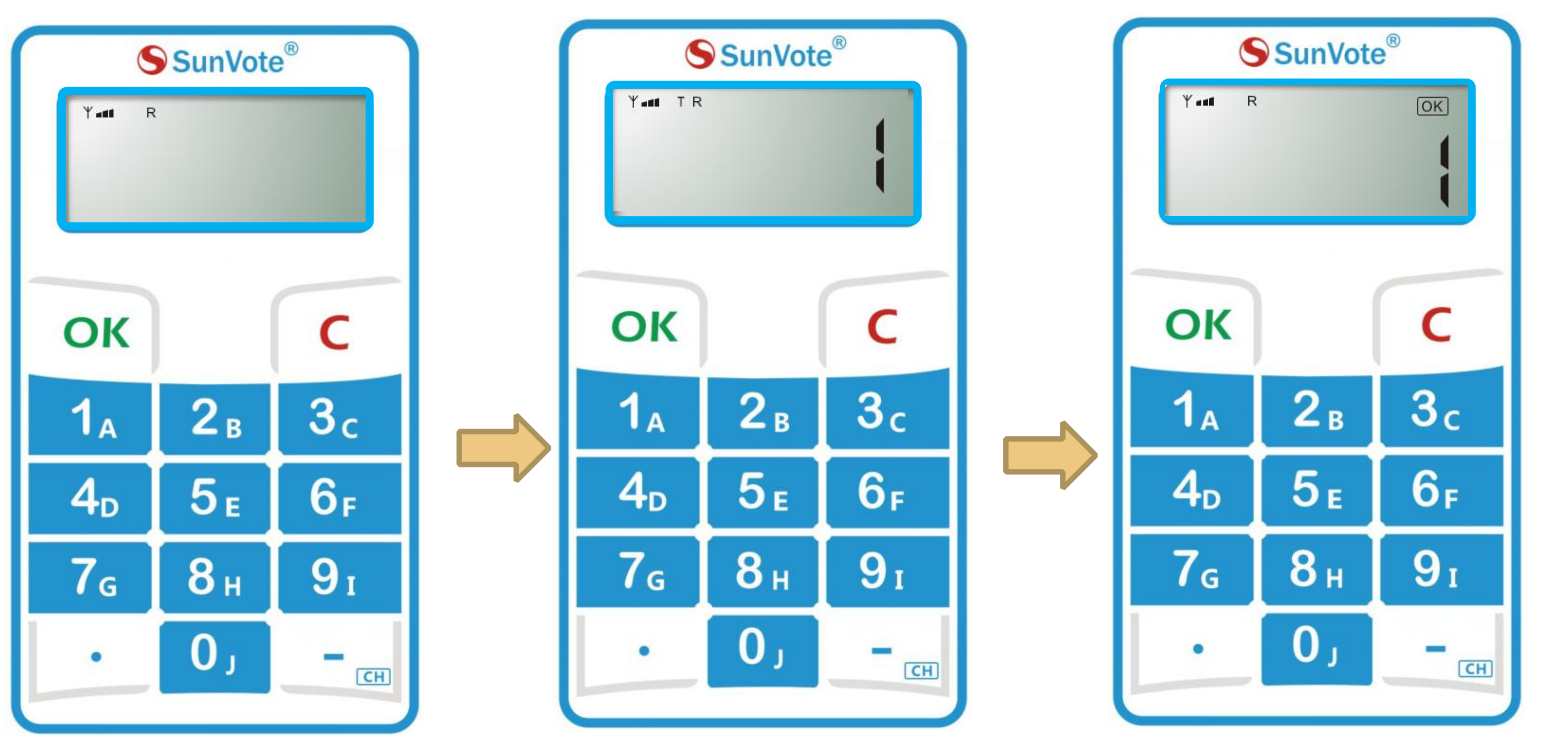

When start **Vote**, press **[1] [2] [3]** (**Yes/No/Abstain**) to vote according to the indication on keypad, and **"OK**" will be displayed after successfully submitting. Set the confidential mode in software.

#### **5.9- Voting functions: Numeric**

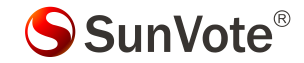

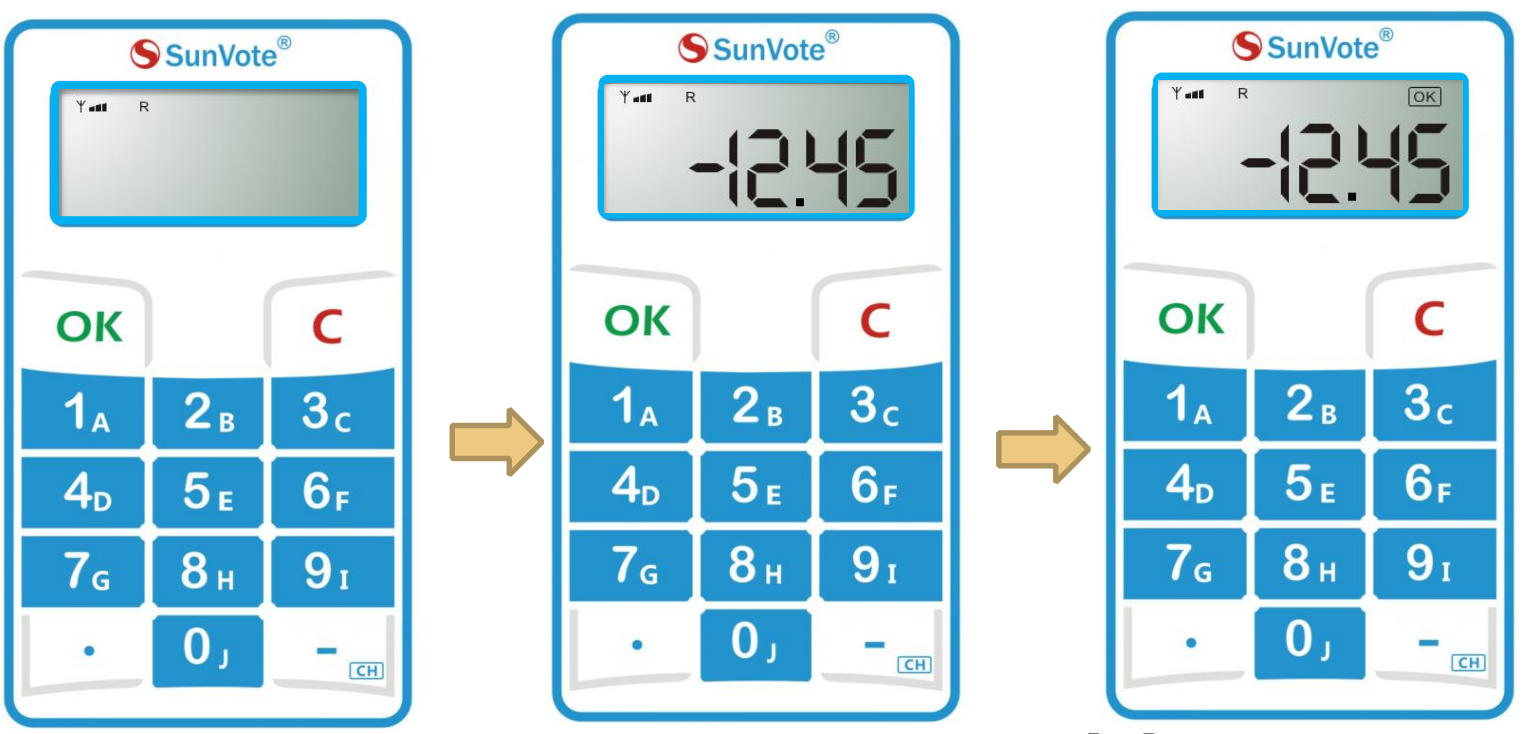

When start **response**, press alphanumeric keys to input your answer and press **(OK)** to submit according to the indication on keypad, and **"OK**" will be displayed after successfully submitting.

Set the confidential mode in software, and support maximum 16 characters including decimal point and minus, and display the last 6 digits only.

#### **5.10- Voting functions: Rush Answer**

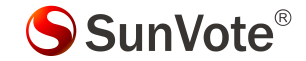

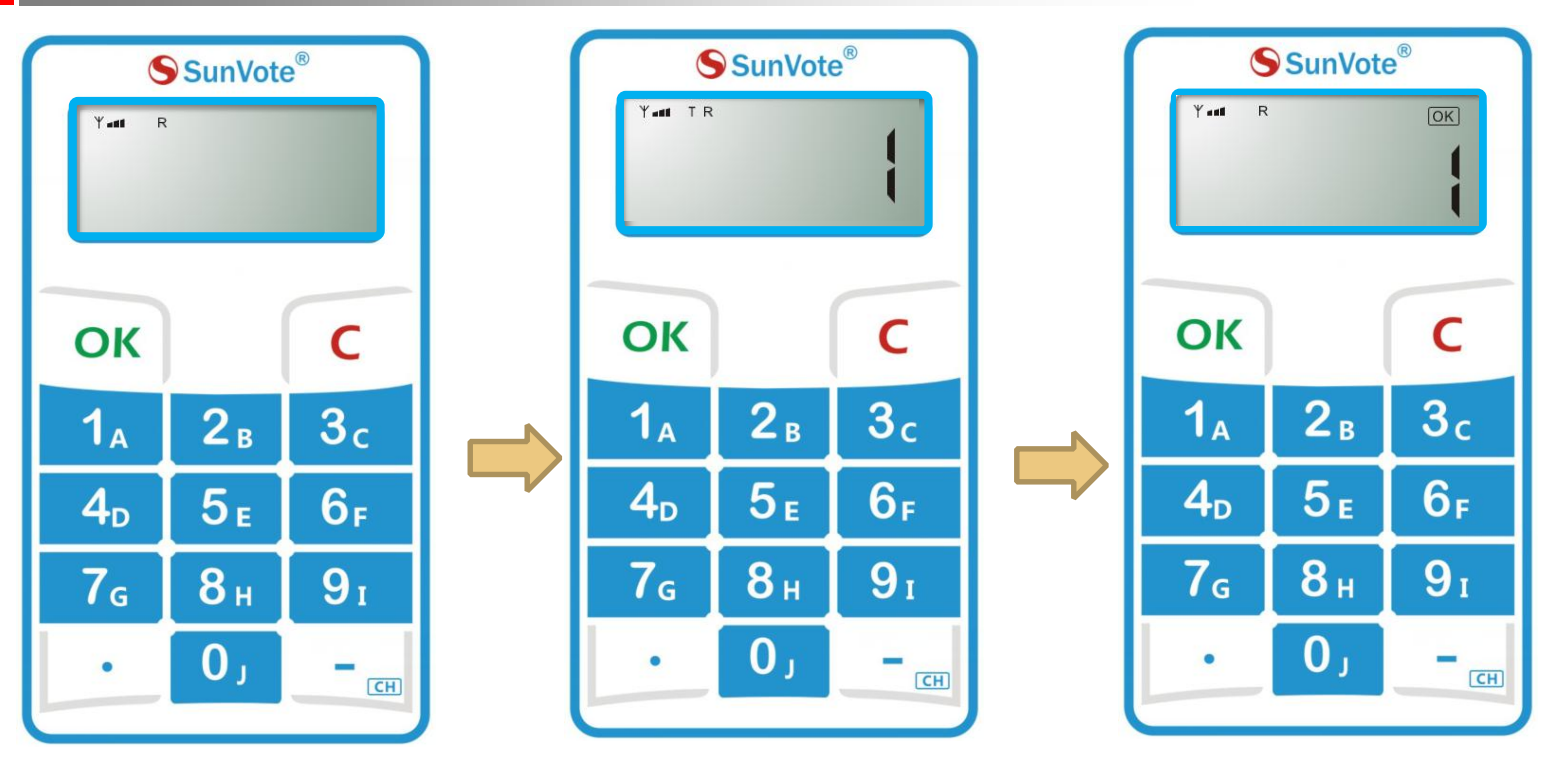

When start **response**, press **(**OK**)** for fastest response, and **"OK**" will be displayed after successfully submitting.

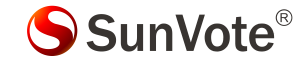

# Any Changes or modifications not expressly approved by the party responsible for compliance could void the user's authority to operate the equipment.

This device complies with part 15 of the FCC Rules. Operation is subject to the following two conditions: (1) This device may not cause harmful interference, and (2) this device must accept any interference received, including interference that may cause undesired operation.